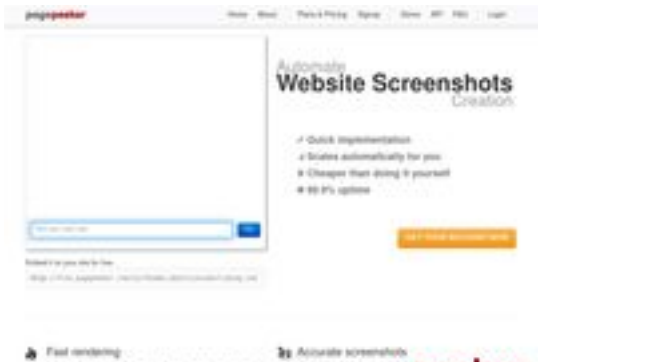

## Avaliação do site hplaserjet-1010.ru

Gerado a 12 de Maio de 2025 07:03 AM

O resultado é de 64/100

Final randoming between southless or solars of section lines have not randoming according to a linear balls. pagepeeker

## Conteúdo SEO

| 0        | Título                  | Драйвер для HP La<br>компьютер<br>Cumprimento : 69<br>Perfeito, o Título con                                                                                                    | serJet 1010 + инструкция как установить на<br>ntém entre 10 e 70 caracteres.                                                                                                    |  |  |
|----------|-------------------------|----------------------------------------------------------------------------------------------------|----------------------------------------------------------------------------------------------------|--|--|
|          | Descrição               | Драйвер HP LaserJet 1010 для Windows XP/Vista/7/8/8.1/10.<br>Прочитайте пошаговую инструкцию и вы установите драйвера дл.<br>своего принтера. Установка выполнена на примере Windows 10.<br>Cumprimento : 178<br>Idealmente, a Descrição META deve conter entre 70 e 160 caracteres<br>(incluíndo espaços). |                                                                                                    |  |  |
| <b>⊘</b> | Palavras-chave          | hp laserjet 1010, др<br>скачать hp laserjet<br>laserjet 1010 драйв<br>laserjet 1010, скача<br>Perfeito, a página co                                                                                                    | оайвер hp laserjet 1010, принтер hp laserjet 1010,<br>1010, скачать драйвер hp laserjet 1010, hp<br>зер для windows 7, драйвер для принтера hp<br>ать принтер hp laserjet 1010<br>ontém palavras-chave META. |  |  |
| <b>⊘</b> | Propriedades Og<br>Meta | Boa! Esta página tir<br>Propriedade                                                                                                    | ra vantagens das propriedades Og.<br>Conteúdo                                                                                                    |  |  |
|          |                         | locale                                                                                                    | ru_RU                                                                                                    |  |  |
|          |                         | type                                                                                                    | website                                                                                                    |  |  |
|          |                         | title                                                                                                    | Драйвер для HP LaserJet 1010 + инструкция<br>как установить на компьютер                                                                                                    |  |  |
|          | description             | Драйвер HP LaserJet 1010 для Windows<br>XP/Vista/7/8/8.1/10. Прочитайте пошаговую<br>инструкцию и вы установите драйвера для<br>своего принтера. Установка выполнена на<br>примере Windows 10.                                                                                                    |                                                                                                    |  |  |
|          |                         | image                                                                                                    | https://hp-laserjet-1010.ru/img/logo.png                                                                                                    |  |  |

## Conteúdo SEO

|            |             | url                                                                                                    |                                                                                                    | https://hp-                                                                                                    | laserjet-101                                                                                                    | 0.ru                                                                                                    |                                                                                                    |
|------------|-------------|----------------------------------------------------------------------------------------------------|----------------------------------------------------------------------------------------------------|----------------------------------------------------------------------------------------------------|----------------------------------------------------------------------------------------------------|----------------------------------------------------------------------------------------------------|----------------------------------------------------------------------------------------------------|
|            |             | site_na                                                                                                    | me                                                                                                    | Драйвер Д                                                                                                    | для HP Laser                                                                                                    | Jet 1010                                                                                                    |                                                                                                    |
| Cabeçalhos |             | site_na                                                                                                    | те<br>H2<br>2<br>H1] Драйве<br>H2] Как уст<br>H2] Устана<br>зас Windows<br>для семерки<br>установки д<br>трограмма<br>компьютере<br>будет никан<br>аиндовс. Уза<br>находится                                          | Драйвер Д<br>НЗ<br>О<br>ер для НР L<br>ановить<br>вливать бу<br>5 7, то в са<br>и 32 и 64 б<br>драйвера н<br>для работь<br>он скорее<br>ких пробле<br>наем ее та<br>на рабочем                | для НР Laser<br>Н4<br>О<br>aserJet 1010<br>дет драйве<br>мом конце и<br>итной, она в<br>а НР LaserJe<br>и с архивами<br>всего уже<br>м). Далее оп<br>к, кликаеми<br>и столе) пра                          | Jet 1010<br>H5<br>0<br>р на Windo<br>нструкци<br>зам помож<br>t 1010 пот<br>и гаг или z<br>установле<br>пределяем<br>по ярлыку<br>авой кнопи                                                      | Н6<br>0<br>оws 10, если у<br>и будет видео<br>кет. Для<br>гребуется<br>ир (на вашем<br>н, поэтому не<br>м разрядность<br>«Компьютер»<br>кой мыши и в                                                                                  |
|            | <pre></pre> | (находится на рабочем столе) правой кнопкой мыши и в<br>списке выбираем значение «Свойства». Если значка на<br>рабочем столе винды вы не видите, то выполняем поиск<br>меню «Пуск» (левый нижний угол экрана). Открываем е<br>вводим слово - "Компьютер". когда поиск покажет икон<br>«Этот компьютер» кликаем по нему правой кнопкой мыш<br>и выбираем значение «Свойства». Далее перед вами<br>откроется окно, ищем раздел систему (по середине окн<br>«Система». В этом окне интересующий нас пункт<br>называется «Тип системы». На картинке ниже он отмече<br>курсором мыши. Есть 2 разрядности х32 и х64. Драйвер<br>выбираем в точном соответствии с разрядностью. Дело<br>том что другая разрядность просто не даст установить<br>драйвер. Завершив скачивание прибегаем к помощи<br>программы архиватора для распаковки файлов. Путь к<br>папке куда распаковываем необходимо запомнить - еще<br>понадобится. Завершив распаковку переходим к устано<br>драйвера. Будем устанавливать элементы драйвера в<br>ручном режиме. Снова нажимаем на меню «Пуск» и<br>начинаем вводить в поиске слово «Панель». Поиск нахо<br>«Панель управления» кликаем по ней и открываем окнс<br>Ищем пункт «оборудование и звук». В нём имеется |                                                                                                    |                                                                                                    |                                                                                                    |                                                                                                    |                                                                                                    |
|            |             | <br> <br> <br> <br> <br> <br> <br> <br> <br> <br> <br> <br> <br> <br> <br> <br> <br> <br>                                                                                                    | ниже отмеч<br>Открываетс<br>кнопку «Доб<br>осталось не<br>принтеров.<br>автоматиче<br>Нажимаем п<br>списке». От<br>следующей<br>грогаем в э<br>самостояте.<br>Нажимаем «У<br>спройств. Н<br>Кликаем «У<br>сидирома, а | ен курсоро<br>я окно «Ус<br>бавить при<br>Это времо<br>ского нахо<br>тункт «Нео<br>мечаем по<br>картинке<br>тих настро<br>льно, когда<br>«Далее». П<br>Наша верси<br>становить<br>в жёсткий и | ом мыши). П<br>тройства и<br>нтер». Само<br>кимаем про<br>затратный г<br>ждения при<br>бходимый г<br>следний пун<br>и кликаем «<br>йках. Порть<br>а будет заве<br>олучаем спи<br>ия принтера<br>с диска». | ереходим<br>принтеры<br>Эе сложно<br>пустить п<br>процесс и<br>пнтера мал<br>ринтер от<br>кт, как по<br>далее». Н<br>а принтер<br>эршена ус<br>исок прои<br>а там отсу<br>Имеется в<br>отера. Как | по этои ссылке.<br>» кликаем на<br>е уже позади,<br>роцесс поиска<br>вероятность<br>ловероятно.<br>гсутствует в<br>оказано на<br>ичего не<br>определит<br>тановка.<br>зводителей и<br>тствует.<br>в виду не диск с<br>к вы помните мы |

## Conteúdo SEO

|          |                  | скачали и распаковали файлы драйвера заранее.<br>Нажимаем на пункт «Обзор» и переходим в папках к<br>разархивированным файлами. Отбираем один файл в этой<br>папке. Из-за того что стоит сортировка по формату .inf<br>другие файлы отображаться не будут. Кликаем «Открыть».<br>Имя файла будет с цифрами «1010». Путь к файлам<br>установки установлен. Выбранный нами файл содержит<br>информацию для установки. Нажимаем «Ок». Последний<br>пункт. Выбираем драйвер какого из устройств<br>устанавливается. Нажимаем по HP LaserJet 1010 HB (как<br>показано на картинке), а потом кликаем «Далее». Юзеру<br>будет предложено ввести имя принтера, которое будет<br>отображаться в системе а названии и при отправке файлов<br>на печать. Менять что-либо не стоит. Кликаем «Далее» и<br>ждём завершения инсталяции. Процесс крайне быстрый.<br>Разархивированные файлы автоматически копируются в<br>нужные директории системы. После завершения настройки<br>можно отправить на печать пробную страницу. Нажимая<br>кнопку «Готово» завершается процесс установки. После<br>подключения принтера им можно пользоваться. Скачать<br>драйвер HP LaserJet 1010 на windows с официального сайта |
|----------|------------------|----------------------------------------------------------------------------------------------------|
| 8        | Imagens          | Encontrámos 20 imagens nesta página.<br>2 atributos ALT estão vazios ou em falta. É recomendado adicionar<br>texto alternativo de modo a que os motores de busca identifiquem<br>melhor o conteúdo das suas imagens.                                                                                                    |
|          | Rácio Texto/HTML | Rácio : 28%                                                                                                    |
| <b>V</b> |                  | ldeal! O rácio de texto para código HTML desta página está entre 25 e<br>70 porcento.                                                                                                    |
| 0        | Flash            | Perfeito, não foi encontrado conteúdo Flash nesta página.                                                                                                    |
|          | lframe           | Oh, não, esta página tem lframes na página, o que significa que o conteúdo destas não pode ser indexado.                                                                                                    |

# Ligações SEO

| 0 | Reescrita de URL                            | Perfeito. As ligações aparentam ser limpas!                                         |
|---|---------------------------------------------|-------------------------------------------------------------------------------------|
| 0 | Underscores (traços<br>inferiores) nas URLs | Perfeito. Não foram encontrados 'underscores' (traços inferiores) nas<br>suas URLs. |
| 0 | Ligações para a<br>própria página           | Encontrámos um total de 12 ligações incluindo 1 ligações a ficheiros                |

## Ligações SEO

Statistics Ligações externas : noFollow 0% Ligações externas : Passa sumo 8.33% Ligações internas 91.67%

### Ligações para a própria página

| Âncoras                         | Тіро     | Sumo       |
|---------------------------------|----------|------------|
| Главная                         | Internas | Passa sumo |
| LaserJet 1012                   | Internas | Passa sumo |
| LaserJet 1015                   | Internas | Passa sumo |
| LaserJet 1018                   | Internas | Passa sumo |
| LaserJet 1020                   | Internas | Passa sumo |
| Контакты                        | Internas | Passa sumo |
| HP LaserJet P1005               | Internas | Passa sumo |
| HP LaserJet Pro P1102           | Internas | Passa sumo |
| HP LaserJet Pro MFP M132 series | Internas | Passa sumo |
| HP deskjet 2320                 | Internas | Passa sumo |
| Пользовательское соглашение     | Internas | noFollow   |
| прямой ссылке.                  | Externas | Passa sumo |

#### Palavras-chave SEO

| 0 | Núvem de palavras-<br>chave | laserjet принтер пункт КЛИКАЕМ<br>ДРАЙВЕРА далее драйвер будет |
|---|-----------------------------|----------------------------------------------------------------|
|   |                             | ДЛЯнажимаем                                                    |

#### Consistência das Palavras-chave

| Palavra-chave | Conteúdo | Título | Palavras- | Descrição | Cabeçalho |
|---------------|----------|--------|-----------|-----------|-----------|
|               |          |        | chave     |           | S         |

## Consistência das Palavras-chave

| кликаем  | 9 | × | × | × | × |
|----------|---|---|---|---|---|
| для      | 9 | × | × | × | × |
| драйвера | 9 | × | × | × | × |
| нажимаем | 7 | × | × | × | × |
| будет    | 7 | × | × | × | × |

## Usabilidade

| 0 | Url                        | Domínio : hp-laserjet-1010.ru<br>Cumprimento : 19 |
|---|----------------------------|---------------------------------------------------|
| 0 | Favicon                    | Ótimo, o site tem um favicon.                     |
|   | Facilidade de<br>Impressão | Não encontrámos CSS apropriado para impressão.    |
| 0 | Língua                     | Otimo! A língua declarada deste site é ru.        |
| ⊗ | Dublin Core                | Esta página não tira vantagens do Dublin Core.    |

#### Documento

| 0            | Tipo de Documento    | HTML 5                                                                                                 |                                                                  |
|--------------|----------------------|----------------------------------------------------------------------------------------------------|------------------------------------------------------------------|
| 0            | Codificação          | Perfeito. O conjunto de caracteres U                                                                   | JTF-8 está declarado.                                            |
|              | Validação W3C        | Erros : 0<br>Avisos : 0                                                                                |                                                                  |
| $\bigotimes$ | Privacidade do Email | Aviso! No mínimo, foi encontrado un<br>de texto. Isto é um convite para que<br>correio deste endereço. | m endereço de email sob a forma<br>e spammers entupam a caixa de |
| 8            | HTML obsoleto        | Etiquetas obsoletas<br><center></center>                                                               | Ocorrências<br>18                                                |

#### Documento

|                     |   | Etiquetas HTML obsoletas são etiquetas que já não são usadas segundo<br>as normas mais recentes. É recomendado que sejam removidas ou<br>substituídas por outras etiquetas atualizadas. |                                                       |  |  |  |
|---------------------|---|----------------------------------------------------------------------------------------------------|-------------------------------------------------------|--|--|--|
| Dicas de Velocidade | * | Excelente, este site não usa tablelas dentro de tabelas.                                                                                                    |                                                       |  |  |  |
|                     |   | ×                                                                                                    | Oh não, o site usa estilos CSS nas etiquetas HTML.    |  |  |  |
|                     |   | *                                                                                                    | Boa, o site usa poucos ficheiros CSS.                 |  |  |  |
|                     |   |                                                                                                    | Perfeito, o site usa poucos ficheiros JavaScript.     |  |  |  |
|                     |   | ×                                                                                                    | Atenção, o site não tira vantagem da compressão gzip. |  |  |  |

# Dispositivos Móveis

| 0 | Otimização para<br>dispositivos móveis | • | Icon Apple        |
|---|----------------------------------------|---|-------------------|
|   |                                        | * | Meta Viewport Tag |
|   |                                        | * | Conteúdo Flash    |

# Otimização

| 0 | XML Sitemap | Perfeito, o site tem um mapa XML do site (sitemap).<br>http://hp-laserjet-1010.ru/sitemap.xml                                                                                                    |
|---|-------------|----------------------------------------------------------------------------------------------------|
|   |             |                                                                                                    |
| 0 | Robots.txt  | http://hp-laserjet-1010.ru/robots.txt<br>Perfeito, o seu site tem um ficheiro robots.txt.                                                                                                    |
| 8 | Analytics   | Em falta<br>Não detetámos nenhuma ferramenta analítica de análise de atividade.<br>Este tipo de ferramentas (como por exemplo o Google Analytics)<br>permite perceber o comportamento dos visitantes e o tipo de atividade<br>que fazem. No mínimo, uma ferramenta deve estar instalada, sendo<br>que em algumas situações mais do que uma pode ser útil. |